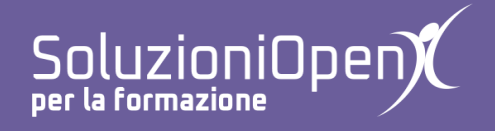

# Le applicazioni di Google: Moduli

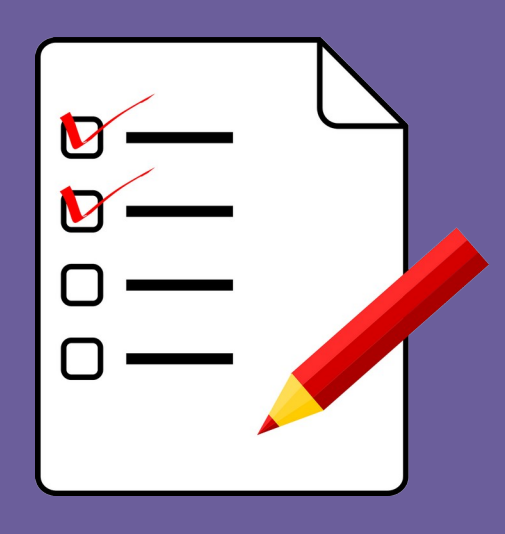

## Lavorare sulle domande

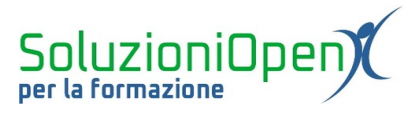

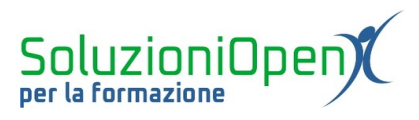

### Indice generale

| Licenza                                       | 4 |
|-----------------------------------------------|---|
| Collaboratori                                 | 4 |
| Data di pubblicazione e versione del software | 4 |
| Lavorare sulle domande                        | 5 |
|                                               |   |

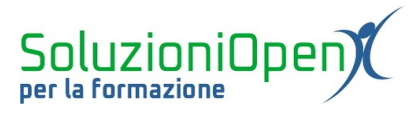

#### Licenza

Copyright © 2019 – Soluzioni Open.

I collaboratori sono elencati nella sezione successiva. Il presente documento può essere distribuito e/o modificato secondo quanto previsto dalla licenza Creative Commons Attributione-Non commerciale - Condividi allo stesso modo (<u>http://creativecommons.org/licenses/by-nc-sa/4.0/deed.it</u>), versione 4.0 o successive.

Tutti i marchi citati nel documento appartengono ai legittimi proprietari.

#### Collaboratori

- Antonio Faccioli
- Samantha Ferrucci

#### Data di pubblicazione e versione del software

Data di pubblicazione 09/04/2020. Basato su Google.

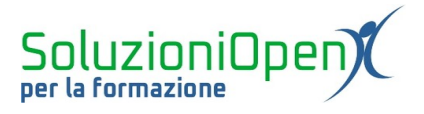

#### Lavorare sulle domande

Durante la redazione di un questionario, è possibile rendere obbligatoria una risposta, duplicare o eliminare la domanda e ordinare in maniera casuale le opzioni di risposta, dove previste.

Analizziamo i pulsanti relativi a queste opzioni:

- <u>Obbligatorio</u>: quest'opzione obbliga l'intervistato a rispondere alla domanda in questione. Senza tale risposta, non è possibile inviare il modulo. Come applicare tale indicazione? Cliccare sul pulsante Obbligatorio;
- Duplicare una domanda: per creare una copia della domanda impostata, clic sul pulsante Duplica posto in basso. Tale opzione è utile per creare una domanda della stessa tipologia di quella di partenza;
- <u>Cancellare la domanda</u>: per eliminare una domanda, è sufficiente, cliccare sul pulsante Cestino. Quest'operazione impedisce di recuperare la domanda cancellata, a meno che non sia stata l'ultima azione compiuta. In questo caso, è possibile ripristinarla attraverso il pulsante Annulla (clic Altro – Annulla);

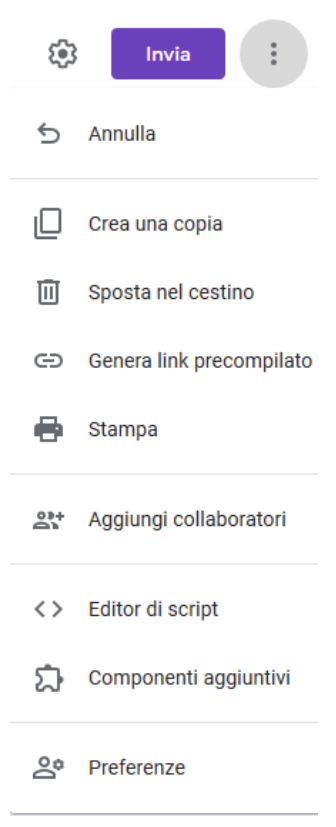

Figura 1: Altro

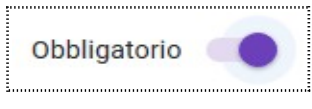

| - |   |
|---|---|
| - |   |
| - |   |
|   |   |
|   |   |
|   |   |
|   |   |
|   |   |
|   |   |
|   |   |
|   |   |
|   |   |
|   |   |
| - |   |
| - | - |
|   |   |
| - |   |
| - |   |
|   |   |

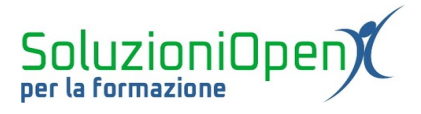

Ordina le opzioni in modo casuale: permette di ordinare le opzioni di risposta, nelle domande in cui sono previste, in modo casuale rispetto a all'ordine dato con la scrittura.

| Mostra                                     |  |
|--------------------------------------------|--|
| Descrizione                                |  |
| Vai alla sezione sulla base della risposta |  |
| Ordina le opzioni in modo casuale          |  |

Figura 2: Ordina le opzioni in ordine casuale